## 永平寺町様 Free Wi-Fi 接続手順(通常)

① SSID 選択

| SoftBank 4G                | 16:23                      | <b>4</b> 49% 🔳 ' |
|----------------------------|----------------------------|------------------|
| く設定                        | Wi-Fi                      |                  |
|                            |                            |                  |
| Wi-Fi                      |                            |                  |
| ネットワークを選択・                 |                            |                  |
| Eiheiji-Town-I             | Free                       | ∎ ╤ (j)          |
| その他                        |                            |                  |
|                            |                            |                  |
| 接続を確認                      |                            |                  |
| 接続したことのあるネッ                | トワークに自動的に接                 | 続します。接続した        |
| ことのあるネットワーク<br>表示してから新しいネッ | が見つからない場合は、<br>トワークに接続します。 | 、確認メッセージを<br>。   |
|                            |                            |                  |
|                            |                            |                  |
|                            |                            |                  |
|                            |                            |                  |
|                            |                            |                  |
|                            |                            |                  |
|                            |                            |                  |

② パスワード入力

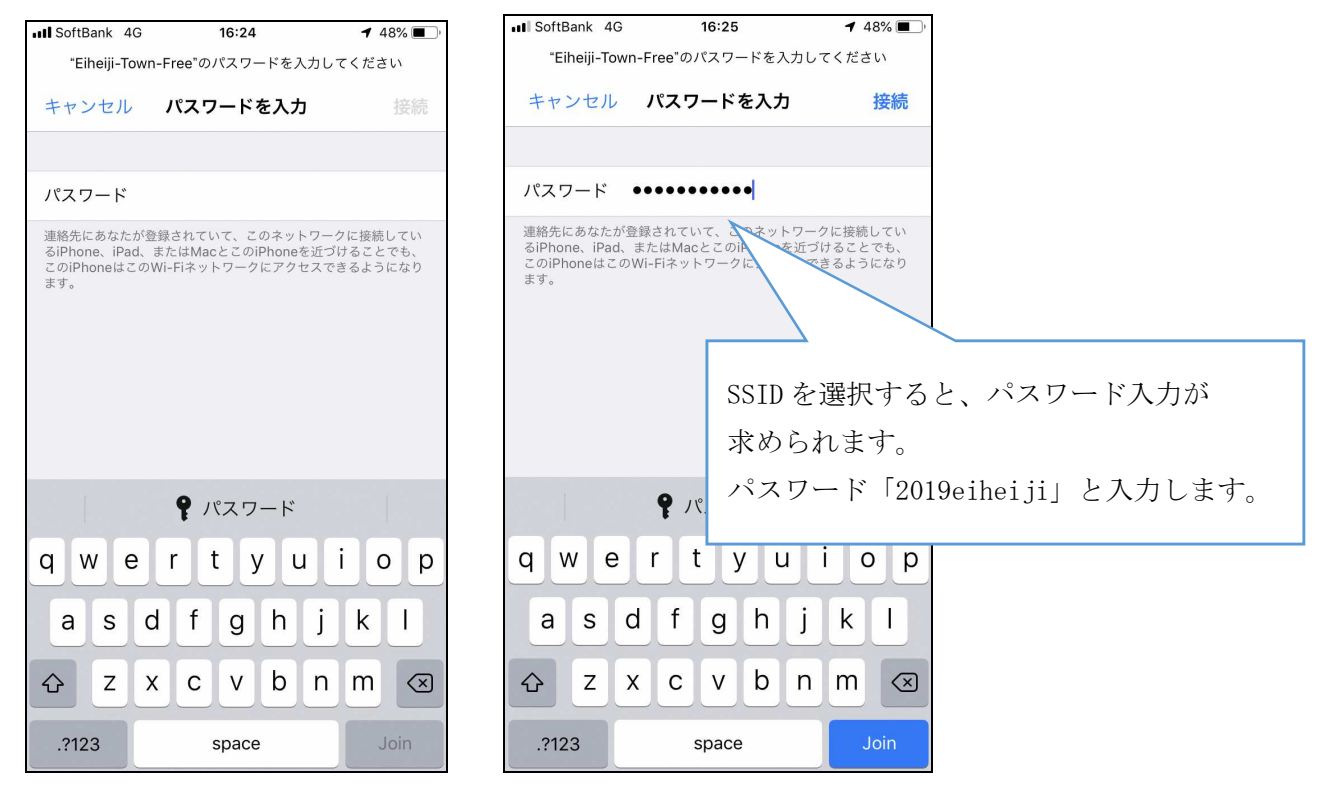

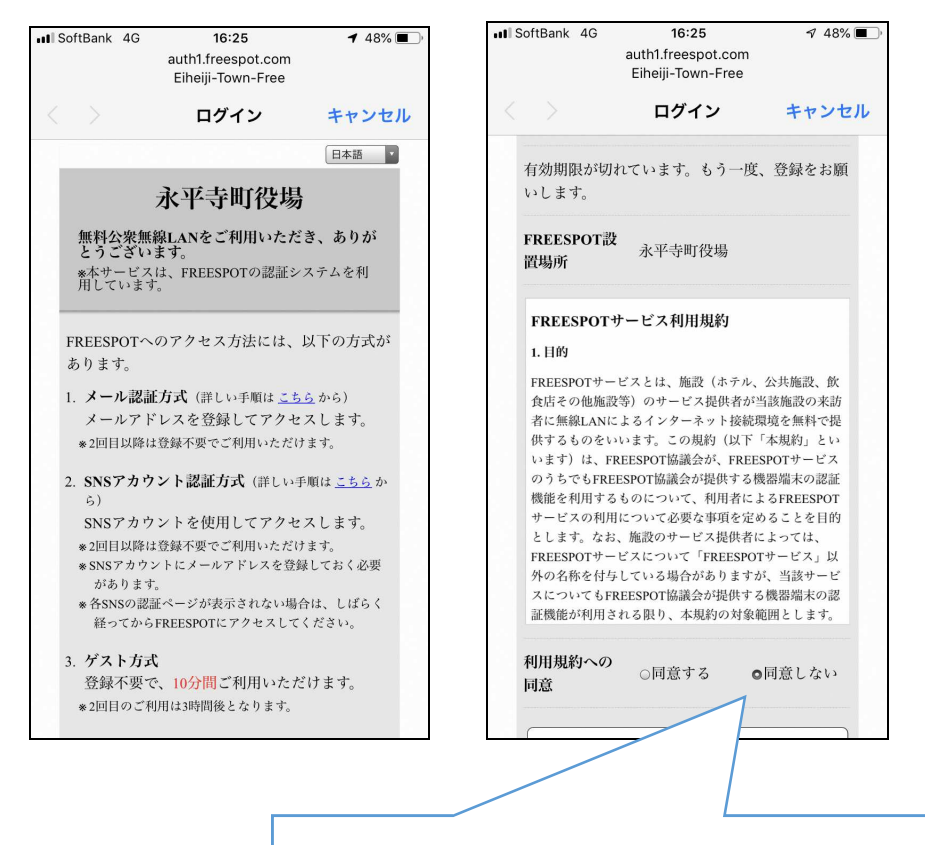

Free Spot の認証画面が表示されます。(画面は、ブラウザです。)各方式の説明、利用規約をご確認いただき、「同意する」を選択します。※既に Free Spot の利用を同意されている場合、本画面は表示されません。

④ 認証方式選択:3つの方式から選択します。

1. メール認証方式

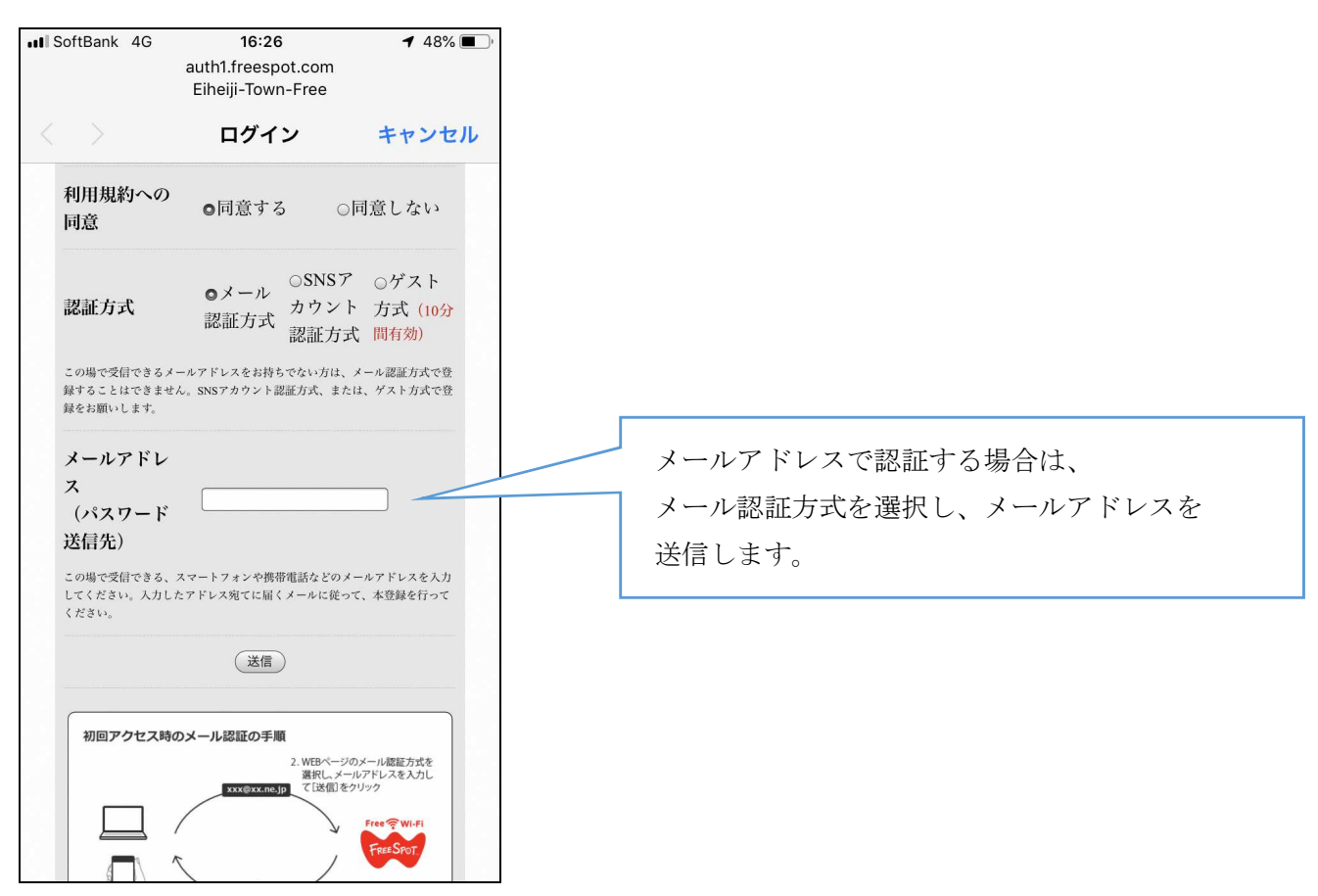

## 2. SNS 認証方式

|                                                                                                    | auth1.freespot.com<br>Eiheiji-Town-Free                                              |                                                     |                        |
|----------------------------------------------------------------------------------------------------|--------------------------------------------------------------------------------------|-----------------------------------------------------|------------------------|
|                                                                                                    | ログイン                                                                                 | キャンセル                                               |                        |
| 利用規約への<br>同意                                                                                                    | ●同意する  ○同                                                                            | 司意しない                                               |                        |
| 認証方式                                                                                                    | <ul> <li>○メール</li> <li>○SNSア</li> <li>カウント</li> <li>認証方式</li> </ul>                  | <ul><li>○ゲスト</li><li>方式 (10分</li><li>間有効)</li></ul> |                        |
| この場で受信できるメ<br>録することはできませ<br>録をお願いします。                                                                                   | ールアドレスをお持ちでない方は、メ<br>たん。SNSアカウント認証方式、または                                             | ペール認証方式で登<br>ま、ゲスト方式で登                              | SNS で認証する場合は、          |
|                                                                                                    | Sign in with Facebool                                                                | k                                                   | 該当する SNS を選択し、ログインを行いま |
|                                                                                                    | <b>G</b> Sign in with Google                                                         |                                                     |                        |
|                                                                                                    | Y? ログイン                                                                              |                                                     |                        |
| 初回アクセス時                                                                                                    | のメール認証の手順                                                                            | ノール設計を示す                                            |                        |
|                                                                                                    | 2. WEBページの)<br>選択しメール<br>xxx@xx.ne.jp<br>てば値をか                                       | メール認証方式を<br>ルアドレスを入力し<br>リック                        |                        |
|                                                                                                    |                                                                                      | FREESPOT                                            |                        |
| 1.パソコンやスマート<br>FREESPOTに接続                                                                                              | -7ォンから 3.受信したメーバ<br>れ 本登録を完了                                                         | レに従って、                                              |                        |
| 97. Skink - 1 - 13 - 44.000                                                                                             | マールコール たっち あいう道人                                                                     |                                                     |                        |
|                                                                                                    |                                                                                      |                                                     |                        |
|                                                                                                    |                                                                                      |                                                     |                        |
| acebook C                                                                                                    | )場合>                                                                                 |                                                     |                        |
| acebook ${\cal D}$<br>SoftBank 4G                                                                                       | 5場合><br>11:17<br>● facebook.com<br>Eiheiji-Town-Free                                 | 55% 🔲 '                                             |                        |
| acebook Ø<br>SoftBank 4G                                                                                                | り場合〉<br>11:17<br>● facebook.com<br>Eiheiji-Town-Free<br>ログイン                         | 55% <b>●</b> )・<br>キャンセル                            |                        |
| acebook の<br>SoftBank 4G                                                                                                | り場合〉<br>11:17<br>▲ facebook.com<br>Eiheiji-Town-Free<br>ログイン<br>facebook             | 55% ••••<br>キャンセル                                   |                        |
| acebook Ø<br>SoftBank 4G                                                                                                | り場合〉<br>11:17<br>▲ facebook.com<br>Eiheiji-Town-Free<br>ログイン<br>facebook             | 55% <b>し</b> )・<br>キャンセル                            |                        |
| acebook 00<br>SoftBank 4G                                                                                               | 9場合><br>11:17<br>● facebook.com<br>Eiheiji-Town-Free<br>ログイン<br>facebook             | 55%  ・ ・ ・ ・ ・ ・ ・ ・ ・ ・ ・ ・ ・ ・ ・ ・ ・ ・ ・          |                        |
| acebook Ø<br>SoftBank 4G                                                                                                | 9場合><br>11:17<br>● facebook.com<br>Eiheiji-Town-Free<br>ログイン<br>facebook             | 55% <b>●</b> )*<br><b>キャンセル</b><br>tionに接           |                        |
| acebook の<br>SoftBank 4G<br>く<br>く<br>、<br>、<br>、<br>、<br>、<br>、<br>、<br>、<br>、<br>、<br>、<br>、<br>、<br>、<br>、<br>、<br>、 | 9場合><br>11:17<br>● facebook.com<br>Eiheiji-Town-Free<br>ログイン<br>facebook<br>facebook | 55% <b>●</b> )*<br><b>キャンセル</b><br>tionに接<br>トにログ   | Facebook で認証する場合は、     |

行います。

Facebookのパスワード

ログイン アカウントの作成 後で パスワードを忘れた場合 日本語 English (US) Português (Brasil) 中文(简体)

携帯電話番号またはメールアドレス

<Googleの場合>

| ■ SoftBank 4G 11:17 55%                                                                                                    |                       |
|----------------------------------------------------------------------------------------------------|-----------------------|
| accounts.google.com                                                                                                    |                       |
| Eiheiji-Town-Free                                                                                                    |                       |
| く > ログイン キャンセル                                                                                                    |                       |
| G Google にログイン                                                                                                    |                       |
| ログイン                                                                                                    | Google で認証する場合は、      |
| 「freespot.com」に移動                                                                                                    | ご自身のアカウント情報を入力後、ログインを |
|                                                                                                    | 行います                  |
| メールアドレスまたは電話番号                                                                                                    | 110.23                |
|                                                                                                    |                       |
|                                                                                                    |                       |
| メールアドレスを忘れた場合                                                                                                    |                       |
|                                                                                                    |                       |
| 続行するにあたり、Google はあなたの名前、メ<br>ールアドレス、言語設定、プロフィール写真を<br>freespot.com と共有します。 このアプリを使用<br>する前に、freespot.com の<br>プライバシー ポリシーと利用規約をご確認くだ<br>さい。 |                       |
| アカウントを作成 次へ                                                                                                    |                       |
|                                                                                                    |                       |
|                                                                                                    |                       |
|                                                                                                    |                       |
|                                                                                                    |                       |
| <yahoo!japan の場合=""></yahoo!japan>                                                                                                    |                       |
| Ill SoftBank         4G         11:18         55%                                                                                           |                       |
| 🗎 login.yahoo.co.jp                                                                                                    |                       |

| SoftBank 4G       | 11:18                                  | 55% 🔳 ' |                                                |
|-------------------|----------------------------------------|---------|------------------------------------------------|
|                   | Iogin.yahoo.co.jp<br>Eiheiji-Town-Free |         |                                                |
| $\langle \rangle$ | ログイン                                   | キャンセル   |                                                |
| <b>()</b> 751     | イバシーポリシー改定のお                           | ☆知らせ    |                                                |
| -                 | YAHOO!<br>JAPAN                        |         | Yahoo!JAPAN で認証する場合は、<br>ご自身のアカウント情報を入力後、ログインを |
| ID/携带電話           | 番号/メールアドレス                             |         | 行います。                                          |
|                   | 次へ                                     |         |                                                |
| į.                | ログインできない場合                             |         |                                                |
|                   | IDを新しく取得する                             |         |                                                |
|                   |                                        | シテーマ    |                                                |
|                   | (C)Yahoo Japan                         |         |                                                |

SNS ログイン後に以下のログイン完了画面が表示されます。

| .II SoftBank 4G   | 11:21<br>auth1.freespot.com<br>Eiheiji-Town-Free | 55% 🗩 ' |
|-------------------|--------------------------------------------------|---------|
| $\langle \rangle$ | ログイン                                             | キャンセル   |
| 有効期限は、            | 最後にFREESPOTを利用                                   | 目された日から |
|                   | 183日間です。                                         |         |
| 183日間まった          | とくご利用がない場合は、                                     | 、もう一度登録 |
| 17                | ていただく必要がありま                                      | す。      |
|                   |                                                  |         |
|                   |                                                  |         |
|                   | ОК                                               |         |
|                   |                                                  |         |
|                   |                                                  |         |
|                   |                                                  |         |
|                   |                                                  |         |
|                   |                                                  |         |
|                   |                                                  |         |
|                   |                                                  |         |
|                   |                                                  |         |
|                   |                                                  |         |
|                   |                                                  |         |
|                   |                                                  |         |
|                   |                                                  |         |
|                   |                                                  |         |
|                   |                                                  |         |
|                   |                                                  |         |

3. ゲスト方式

| III SoftBank 4G                            | 16:26<br>auth1.freespot.com<br>Eiheiji-Town-Free                                  | <b>4</b> 48% <b>•</b>                                       |
|--------------------------------------------|-----------------------------------------------------------------------------------|-------------------------------------------------------------|
|                                            | ログイン                                                                              | キャンセル                                                       |
| 利用規約への<br>同意                               | ●同意する  ○                                                                          | 同意しない                                                       |
| 認証方式                                       | <ul> <li>○メール</li> <li>○SNSア</li> <li>カウント</li> <li>認証方式</li> <li>認証方式</li> </ul> | <ul> <li>●ゲスト</li> <li>・ 方式 (10分</li> <li>式 間有効)</li> </ul> |
| この場で受信できるメ<br>録することはできませ<br>録をお願いします。      | ペールアドレスをお持ちでない方は、<br>さん。SNSアカウント認証方式、また                                           | メール認証方式で登<br>は、ゲスト方式で登                                      |
|                                            | 送信                                                                                |                                                             |
| 初回アクセス時                                    | のメール認証の手順<br>2. WEBページの<br><sub>選択しメー</sub>                                       | Dメール認証方式を<br>ルアドレスを入力し                                      |
|                                            | xxx@xx.ne.jp ては法信」をク                                                              | Free WI-FI                                                  |
| 1.15227423-1                               | -7ォンから 3.受信したメー                                                                   | ルに従って、                                                      |
| FREESPOTに接続<br>※ 迷惑メール対策、<br>「@freespot.co | れ 本登録を完了<br>、メールフィルターを設定している場合<br>m」からのメールを受信できるように認                              | 、<br>)定してください。                                              |
| 初回アクセス時                                    | のSNSアカウント認証方式の手順                                                                  | Q.                                                          |
|                                            | - 認証                                                                              |                                                             |
| III SoftBank 4G                            | 11:04                                                                             | 60%                                                         |
|                                            | Eiheiji-Town-Free                                                                 | キャンセル                                                       |
| 有効期限は、10分間です。<br>有効期限が切れた後、ゲジ              | <b>ロンイン</b><br>スト方式で接続するには、3時間                                                    | <b>キャノビル</b><br>以上間隔をあける必要が                                 |
| あります。<br>で                                 |                                                                                   |                                                             |
|                                            |                                                                                   |                                                             |
|                                            |                                                                                   |                                                             |
|                                            |                                                                                   |                                                             |
|                                            |                                                                                   |                                                             |
|                                            |                                                                                   |                                                             |
|                                            |                                                                                   |                                                             |
|                                            |                                                                                   |                                                             |
|                                            |                                                                                   |                                                             |

## 永平寺町様 Free Wi-Fi 接続手順 (緊急時)

① SSID 選択

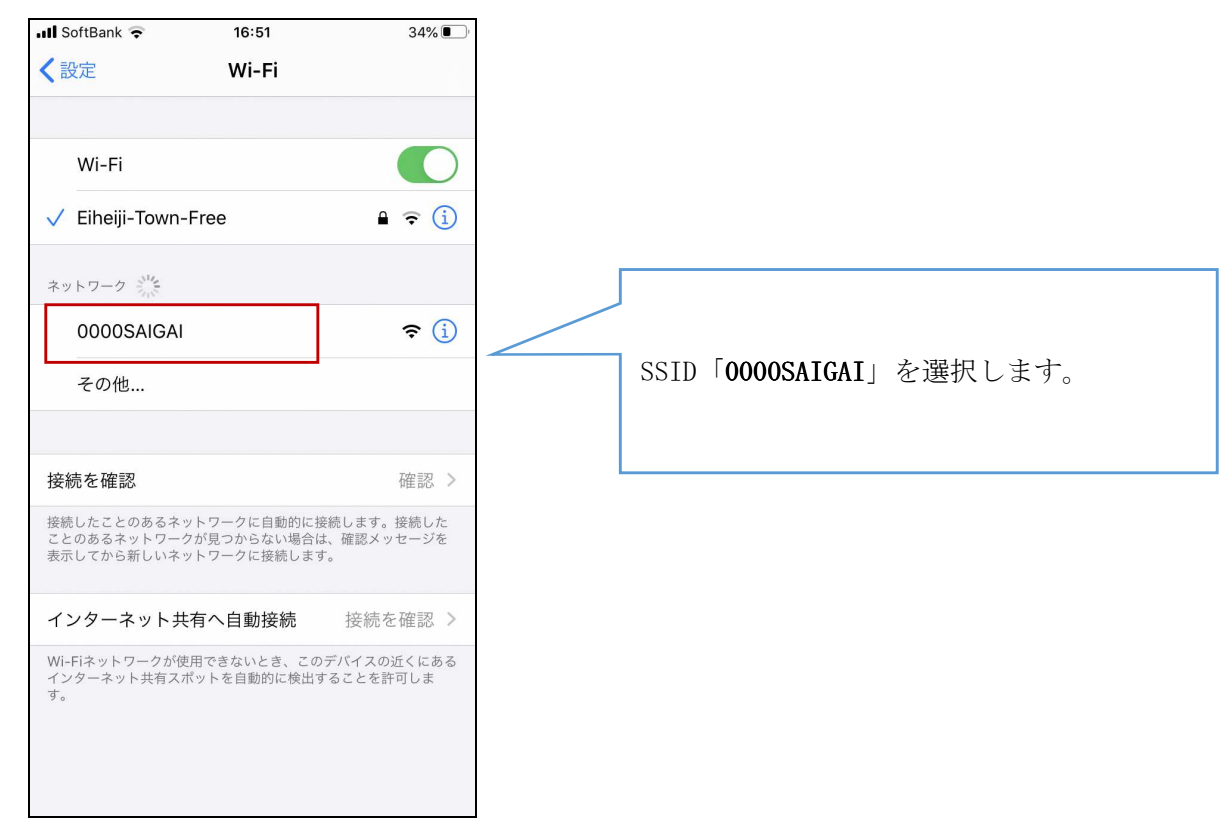

② パスワード入力

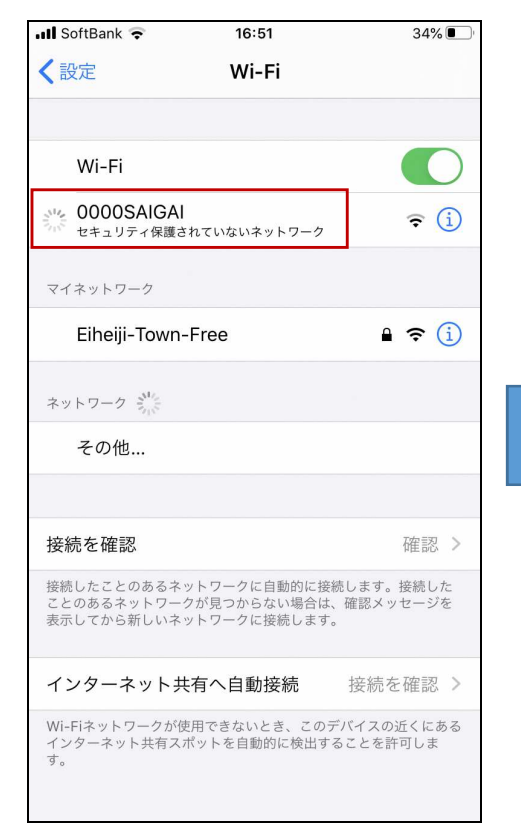

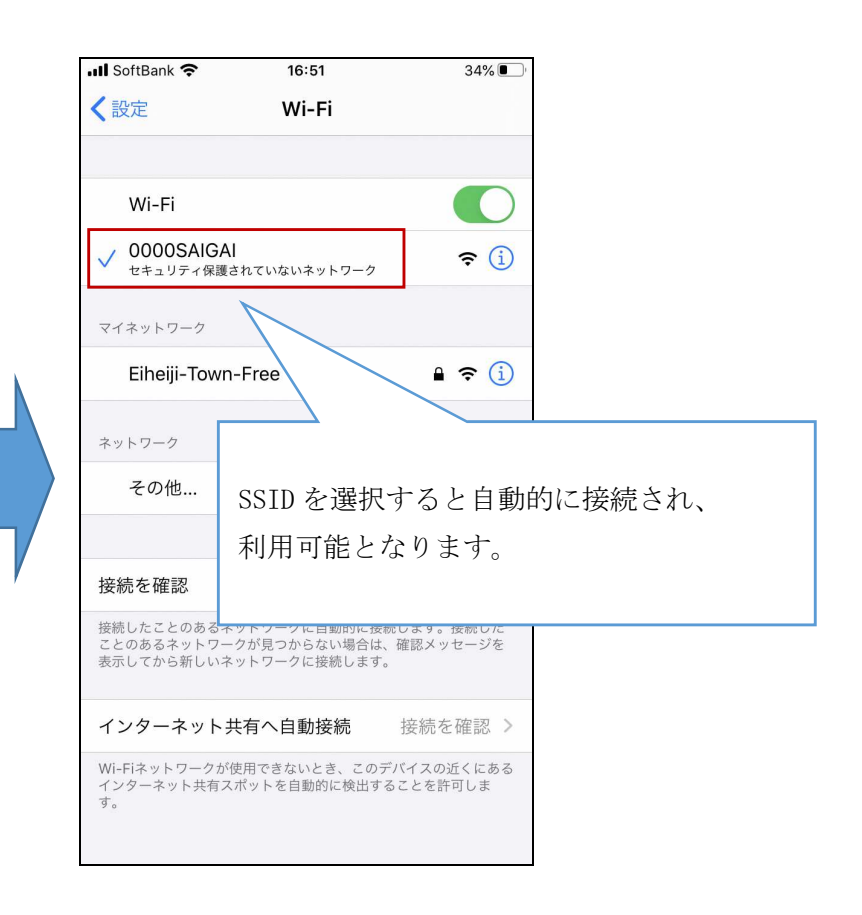